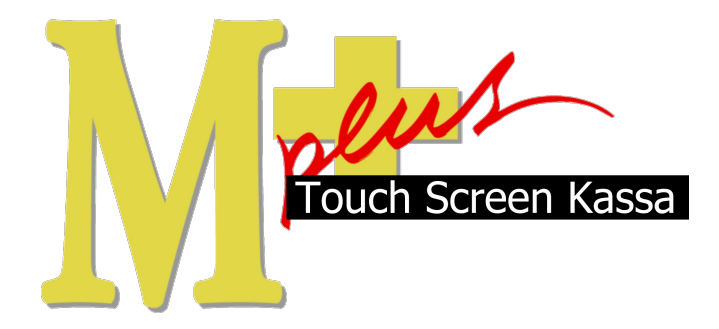

# Handleiding Mplus Touch Screen Kassa

Module T1210 – Uitgestelde betaling en relatie beheer

# www.bolt.nl/afrekenen

## Inhoudsopgave

| 1 Module uitleg                      | 3 |
|--------------------------------------|---|
| 1.1Doel                              | 3 |
| 2 Configuratie                       | 4 |
| 2.1Uitgestelde betaling instellingen | 4 |
| 2.2Relatiebeheer                     | 4 |
| 2.2.1Aanmaken en wijzigen            | 5 |
| 2.2.2Afdrukken en verwijderen        | 5 |
| 3 Hoe er mee te werken               | 6 |
| 3.1Klanten                           | 6 |
| 3.1.1Klant aanmelden                 | 6 |
| 3.1.2Klant bestelling                | 6 |
| 3.1.3Klant overzicht                 | 7 |
| 3.1.4Klant afmelden                  | 7 |
| 3.1.5Klant afrekenen                 | 7 |
| 3.20verzichten                       | 8 |
| 3.2.1Totalen                         | 8 |
| 3.2.2Mutaties                        | 9 |
| 3.2.3Verzamelboeking                 | 9 |

## 1 Module uitleg

Met de module T1210 Uitgestelde betaling en relatie beheer is het mogelijk om klanten te kunnen registreren en deze te laten betalen door middel van een rekening. Deze rekening blijft in het systeem staan en kan gezien worden als een debiteuren en of crediteuren pot. Met deze pot kan de klant betalen op de manier die geconfigureerd wordt. Wel of niet in de min, korting als klant behoren hierbij tot de opties.

## 1.1 Doel

De module T1210 is hoofdzakelijk ontwikkeld om klanten te kunnen beheren in het kassa systeem. Alles wordt binnen het kassa systeem beheert en opgeslagen, het is hierbij mogelijk om de historie van de klant te bekijken en eventueel gespecificeerd te laten zien. Met dit doel is het mogelijk de klant beter tot dienst te zijn wat kan resulteren in een betere omzet.

## 2 Configuratie

## 2.1 Uitgestelde betaling instellingen

Start Mplus Touch Screen Kassa op door op de link te drukken vanuit Microsoft Windows. Wanneer Mplus Touch Screen Kassa is opgestart is het mogelijk om op de knop **Overige** te drukken. Ga daarna naar **Instelling uitgesteld**. Hier kunnen de vinkjes aan- of uit-gevinkt worden om:

- Krediet limiet te activeren;
- Tegoed limiet te activeren;
- De vraag "openstaande posten meegerekend moet worden bij het afbetalen" te activeren.

| 1                        | Instellingen uitgesteldebetalingen |                                              |
|--------------------------|------------------------------------|----------------------------------------------|
| Instellingen-interface   | Krediet                            | Tegoed                                       |
| Instellingenuitvoer      | Activeer kredietlimiet             | ✓ Activeer tegoedlimiet                      |
| Instellingen uitgesteld  | Standaard limiet: 10,00            | Standaard limiet: 50,00                      |
| Instellingen slipprinter | A <u>c</u> tie:  Blokkeer          | Actie: Waarschuwing                          |
|                          | Korting Recreateder 0.00           | Vragen of openstaand meegerekend moet worden |
| Geluiden                 | Percentage.   0,00                 | <sup>2</sup> bit afrekenen                   |
|                          |                                    | OK Annuleren                                 |
|                          |                                    |                                              |
|                          |                                    |                                              |
|                          |                                    |                                              |
|                          |                                    |                                              |
|                          |                                    |                                              |
|                          |                                    |                                              |
| 2                        |                                    |                                              |
| Terun                    |                                    |                                              |

Ook kan er een korting (in de vorm van een percentage) worden gegeven aan vaste klanten.

## 2.2 Relatiebeheer

Omdat de relaties niet altijd op het moment van afrekenen ingevoerd kan worden is het ook mogelijk om deze achteraf te wijzigen. Ook is het mogelijk om op voorhand relaties aan te maken.

Start Mplus Touch Screen Kassa op door op de link te drukken vanuit Microsoft Windows. Wanneer Mplus Touch Screen Kassa is opgestart is het mogelijk om op de knop **Overige** te drukken. Ga daarna naar **Beheer** -> **Relatiebeheer**.

Er is nu een scherm waarin het mogelijk is de relatie te beheren. Dit wil zeggen:

- Nieuwe relaties aanmaken
- Relaties raadplegen
- Relaties wijzigen
- Relaties verwijderen
- Relaties afdrukken

| Relatie    | selecteren     |               |          |            |             |   |                    |             |
|------------|----------------|---------------|----------|------------|-------------|---|--------------------|-------------|
| Memocode   | Naam           | Adres         | Postcode | Plaats     | Contactpers | - |                    |             |
| mplus soft | Mplus Software | Voorstreek 77 | 8911 EB  | Leeuwarden | Dhr. Bolt   |   | Miedw              | Kopie wijz. |
|            |                |               |          |            |             |   | <u>R</u> aadplegen | Wijzigen    |
|            |                |               |          |            |             |   | Afdrukken          | ⊻erwijder   |
|            |                |               |          |            |             |   |                    |             |
|            |                |               |          |            |             |   |                    |             |
|            |                |               |          |            |             |   |                    |             |
|            |                |               |          |            |             |   |                    |             |
| •          |                |               |          |            | F           |   |                    |             |
|            |                |               |          |            |             |   |                    |             |
|            | Index          | Memocode      | -        |            |             |   |                    | Sluiten     |

### 2.2.1 Aanmaken en wijzigen

Het aanmaken van een relatie is mogelijk door op de knop **Nieuw** te drukken. Hierdoor wordt er een invoer scherm zichtbaar waar de NAW gegevens ingevoerd kunnen worden. Wanneer een relatie gewijzigd moet worden dan is het noodzaak de juiste relatie te selecteren en daarna op de knop **Wijzigen** te drukken. Ook kan een kopie van een relatie gemaakt worden en deze kopie kan dan aangepast worden naar wens. Vul of wijzig de gegeven en druk op de knop **OK**.

| ieuw relatie | nvoeren                    |          |
|--------------|----------------------------|----------|
| Naam:        | Mplus Software             |          |
| Adres:       | Voorstreek 77              |          |
| Postcode:    | 8911 JL Plaats: Leeuwarden |          |
| Contactpers: | Dhr. B                     |          |
| Telefoon:    | Fax:                       |          |
| Memocode:    |                            |          |
|              |                            | <u>K</u> |
|              |                            | A        |

### 2.2.2 Afdrukken en verwijderen

Wanneer er een relatie layout is aangemaakt (te vinden in module beschrijving T1000 Basis pakket) kan er een afdruk van de gegevens gemaakt worden van de geselecteerde relatie.

Wanneer er een relatie verwijderd moet worden is het van belang dat de relatie nooit gebruikt is. Wanneer dit het geval is kan de relatie in de meeste gevallen niet verwijderd worden doordat er historie aan de relatie zit. Is dit niet het geval dan geeft het systeem een waarschuwing waar met **Ja** op geantwoord kan worden.

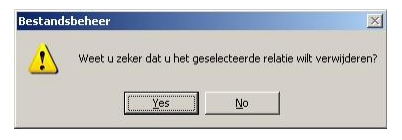

NB: Verwijderd is echt verwijderd!.

## 3 Hoe er mee te werken

Wanneer de module is aangeschaft en de licentie dit weergeeft kan er met deze module worden gewerkt. Hiervoor is configuratie noodzakelijk, dit is te doen door het eerste hoofdstuk aandachtig door te nemen. De gegevens van de klanten moeten worden ingevoerd, dit kan gebeuren wanneer de klant op dat moment bij u staat, maar ook op een later tijdstip.

## 3.1 Klanten.

Wanneer er met de module T1210 uitgestelde betaling gewerkt wordt is het mogelijk om klanten aan te melden op de kassa. Door klanten aan te melden kunnen genuttigde producten gemakkelijk op de naam van de klant gezet worden.

### 3.1.1 Klant aanmelden.

Rechts boven in beeld is het mogelijk om op de knop **klant** te drukken. Door deze te selecteren komt de mogelijkheid om een een klant aan te melden. Door op de knop aanmelden te drukken verschijnt het venster *selecteer relatie* waar een relatie geselecteerd kan worden. Voor het aanmaken van een nieuwe relatie kijkt u bij hoofdstuk 2.2. relatie beheer.

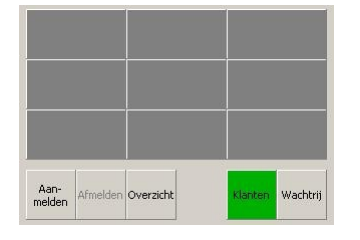

### 3.1.2 Klant bestelling

Na selectie van de klant is deze toegevoegd als knop (deze knippert). Bestel de gewenste artikelen en druk vervolgens op de knop van de klant. Wanneer de knop van de klant knippert zit u in het overzicht van de klant, hier is te zien wat deze besteld heeft en hier kunnen eventuele aanpassingen gemaakt worden.

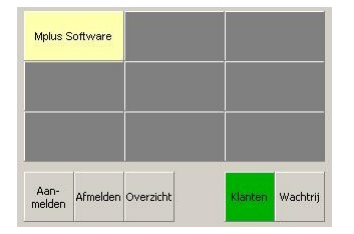

#### 3.1.3 Klant overzicht

Wanneer er een klant geselecteerd wordt gaat de knop knipperen. Nu is het mogelijk om op de knop **overzicht** te drukken. Door dit te doen wordt er een venster zichtbaar met de volledige betaalhistorie van de klant. Dit is per jaar, verdicht en kompleet te zien.

|                 | 07             | Uitgebre         | aande betalinger<br>aid |
|-----------------|----------------|------------------|-------------------------|
| Bonnr.          | Kassa<br>Aant. | Datum<br>Artikel | Bedrag                  |
| 07.000001       | 1              | 20-09-2007       | 3,40                    |
| 07.000007       | 1              | 20-09-2007       | 11,75                   |
| 07.000008       | 1              | 20-09-2007       | -72,00                  |
| 07.000009       | 1              | 20-09-2007       | 6,45                    |
| 07.000010       | 1              | 20-09-2007       | 71,35                   |
| 07.000011       | 1              | 20-09-2007       | 1,70                    |
| 07.000012       | 1              | 20-09-2007       | -22,65                  |
| Nog te betalen: |                |                  | 0,00                    |

### 3.1.4 Klant afmelden

Wanneer de klant vertrekt is het mogelijk om deze af te melden. Dit gebeurd door op de knop afmelden te drukken. Wanneer de klant niet meer in het overzicht staat zijn de bestellingen op rekening van de klant mee genomen. Wanneer de klant weer komt verschijnt het bedrag (zowel plus als min) op zijn naam.

## 3.1.5 Klant afrekenen

Wanneer de klant graag wil betalen dan is dit mogelijk door op de knop *afrekenen* te drukken. Hier wordt het bedrag weergegeven wat betaalt moet worden. Door deze te betalen is de rekening voldaan. Er kan ook voor een deel betaling gekozen worden. Als voorbeeld: Piet heeft vorige week voor 20 euro aan goederen gekocht en hij betaald nu 15 euro. Er blijft dan 5 euro op zijn naam staan voor de volgende keer. De andere kant op is ook mogelijk, zoals in het voorbeeld hieronder staat. Door te veel te betalen en dit op de knop **uitgesteld** neer te zetten wordt de pot verhoogd.

| Klant 000018                                                                                                    | v.d. zee |                                                                    |                                                   |
|----------------------------------------------------------------------------------------------------|----------|--------------------------------------------------------------------|---------------------------------------------------|
| Contant                                                                                                    | 50,00    | Openstaand bedrag:                                                 | 0,00                                              |
|                                                                                                    |          | Totaal excl. BTW:                                                  | 1,60                                              |
| PIN                                                                                                    |          | BTW bedrag 6,00 %:                                                 | 0,10                                              |
|                                                                                                    |          | BTW bedrag 19,00 %:                                                | 0,00                                              |
| Chipper                                                                                                    |          |                                                                    |                                                   |
| Creditcard                                                                                                    | _        |                                                                    |                                                   |
|                                                                                                    |          |                                                                    |                                                   |
| 10.10 Mar.                                                                                                    |          |                                                                    |                                                   |
| Cadeaubon                                                                                                    |          |                                                                    |                                                   |
| Cadeaubon                                                                                                    | -        | Te betalen:                                                        | 1,70                                              |
| Cadeaubon                                                                                                    | _        | <b>Te betalen:</b><br>Betaald:                                     | <b>1,70</b><br>1,70                               |
| Cadeaubon<br>Kortingsbedr.                                                                                                    |          | <b>Te betalen:</b><br>Betaald:<br>Teruggave:                       | <b>1,70</b><br>1,70<br>0,00                       |
| Cadeaubon<br>(ortingsbedr.<br>Fooi<br>Uitgesteld                                                                                                    | -48,30   | Te betalen:<br>Betaald:<br>Teruggave:<br>Brint bon                 | <b>1,70</b><br>1,70<br>0,00<br>⊻olgende           |
| Cadeaubon (<br><ortingsbedr. (<br="">Fooi (<br/>Uitgesteld (<br/>Uitgesteld (<br/>Uitges</ortingsbedr.> | -48,30   | Te betalen:<br>Betaald:<br>Teruggave:<br>Print bon<br>Print bon 2  | 1,70<br>1,70<br>0,00<br><u>V</u> olgende          |
| Cadeaubon Contingsbedr. Contingsbedr. Contin                                                                                                    | -48,30   | Te betalen:<br>Betaald:<br>Teruggave:<br>Print bon<br>Print bon 2  | 1,70<br>1,70<br>0,00<br>⊻olgende<br>Bon annuleren |
| Cadeaubon Contingsbedr. Contingsbedr. Contin                                                                                                    | -48,30   | Te betalen:<br>Betaald:<br>Teruggave:<br>Print bon<br>Print bon 2. | 1,70<br>1,70<br>0,00<br>Volgende                  |

## 3.2 Overzichten

Financieel worden alle handelingen met de klanten op de juiste manier bijgehouden. Hieronder staan de verschillende overzichten waarbij gegevens van de klanten te zien zijn.

## 3.2.1 Totalen

Start Mplus Touch Screen Kassa op door op de link te drukken vanuit Microsoft Windows. Wanneer Mplus Touch Screen Kassa is opgestart is het mogelijk om op de knop **Overige** te drukken. Ga daarna naar **Overzichten** -> **Totalen** en kies voor de gewilde keuze, dag- / week- of maand totalen.

Onderaan de totalenlijst wordt aangegeven hoeveel er op uitgesteld betaling is aangeslagen en hoe de klanten er voorstaan.

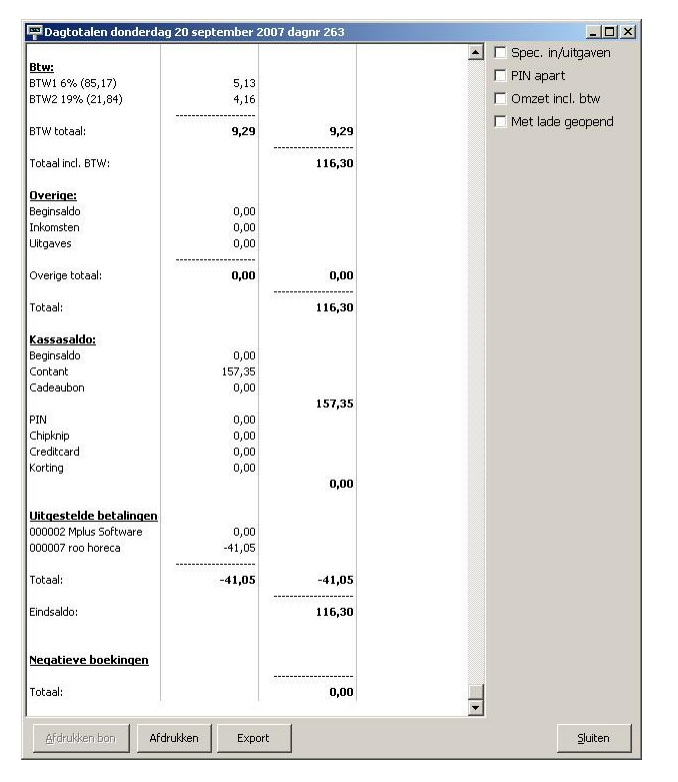

#### 3.2.2 Mutaties

Start Mplus Touch Screen Kassa op door op de link te drukken vanuit Microsoft Windows. Wanneer Mplus Touch Screen Kassa is opgestart is het mogelijk om op de knop **Overige** te drukken. Ga daarna naar **Overzichten** -> **Mutaties** en kies de gewenste datum.

Per mutatie wordt er bijgehouden om wat voor een mutatie het gaat. In de omschrijving is duidelijk te zien wat er per aanslag is gebeurd. Wordt er een mutatie geselecteerd dan verschijnt onder in beeld de specificatie. Bij het voorbeeld hieronder is duidelijk te zien wat er genuttigd is en hoe dit betaald is. In de tweede afbeelding is het tabblad financieel te zien waar duidelijk te zien is dat er een transactie heeft plaats gevonden en deze naar op uitgesteld is geboekt. Ook is er rechts bovenin de betaalwijze te zien met hierbij de gegevens van de relatie.

|           | t mutaties up                                                                                                    | nderdag                                                                                                    | 20 sept                                                                                                    | tember                                                                                                    | 2007 dagnr 2                                                                                                    | 63                                                                                                    |                                                                                                    |                                                                                                    |                                                                                                    | <u> </u>                                                                                                    |
|-----------|----------------------------------------------------------------------------------------------------|----------------------------------------------------------------------------------------------------|----------------------------------------------------------------------------------------------------|----------------------------------------------------------------------------------------------------|----------------------------------------------------------------------------------------------------|----------------------------------------------------------------------------------------------------|----------------------------------------------------------------------------------------------------|----------------------------------------------------------------------------------------------------|----------------------------------------------------------------------------------------------------|----------------------------------------------------------------------------------------------------|
| Tijd      | Omschrijving                                                                                                    | Bedrag                                                                                                    | Betaling                                                                                                    | Contant                                                                                                    | Overige bet.                                                                                                    | <b></b>                                                                                                    | -                                                                                                    | Bet                                                                                                    | aalwijze                                                                                                    | Bedrag                                                                                                    |
| 10:33.58  | Kassaverkoop                                                                                                    | 12,70                                                                                                    |                                                                                                    | -37,30                                                                                                    | 8                                                                                                    |                                                                                                    |                                                                                                    | Uite                                                                                                    | jesteld                                                                                                    | 56,85                                                                                                    |
| 10:34.18  | Betaling                                                                                                    |                                                                                                    | 50,00                                                                                                    | 50,00                                                                                                    |                                                                                                    |                                                                                                    | -                                                                                                    | Uito                                                                                                    | jesteld                                                                                                    | -50,40                                                                                                    |
| 10:34.33  | Kassaverkoop                                                                                                    | 8,95                                                                                                    |                                                                                                    |                                                                                                    |                                                                                                    |                                                                                                    |                                                                                                    |                                                                                                    |                                                                                                    |                                                                                                    |
| 10:35.26  | Kassaverkoop                                                                                                    | 11,75                                                                                                    |                                                                                                    |                                                                                                    |                                                                                                    |                                                                                                    | 3                                                                                                    |                                                                                                    |                                                                                                    |                                                                                                    |
| 10:36.51  | Betaling                                                                                                    |                                                                                                    | 72,00                                                                                                    | 72,00                                                                                                    |                                                                                                    |                                                                                                    |                                                                                                    | 1                                                                                                    |                                                                                                    |                                                                                                    |
| 10:37.05  | Kassaverkoop                                                                                                    | 6,45                                                                                                    | 2                                                                                                    |                                                                                                    | ÷                                                                                                    |                                                                                                    |                                                                                                    |                                                                                                    |                                                                                                    |                                                                                                    |
| 10:37.17  | Kassaverkoop                                                                                                    | 71,35                                                                                                    | ÷                                                                                                    |                                                                                                    |                                                                                                    |                                                                                                    | -                                                                                                    | 000                                                                                                    | 002 Mplus Softv                                                                                                    | vare                                                                                                    |
| 10:37.24  | Kassaverkoop                                                                                                    | 1,70                                                                                                    |                                                                                                    |                                                                                                    |                                                                                                    |                                                                                                    |                                                                                                    | Voo                                                                                                    | rstreek 77                                                                                                    |                                                                                                    |
| 10:41.29  | Betaling                                                                                                    |                                                                                                    | 22,65                                                                                                    | 22,65                                                                                                    |                                                                                                    | -                                                                                                    | <u> </u>                                                                                                    | 891                                                                                                    | 1 EB Leeuwarde                                                                                                    | en i                                                                                                    |
|           | Eindsaldo:                                                                                                    | 116,30                                                                                                    | 194,65                                                                                                    | 157,35                                                                                                    | 0,00                                                                                                    | -                                                                                                    |                                                                                                    | 059                                                                                                    | -2157000                                                                                                    |                                                                                                    |
| kelen   O | mzetten   Finar                                                                                                    | ncieel                                                                                                    |                                                                                                    |                                                                                                    |                                                                                                    |                                                                                                    |                                                                                                    |                                                                                                    |                                                                                                    |                                                                                                    |
| nmer Arti | kel Aa                                                                                                    | ntal                                                                                                    | Pr                                                                                                    | ijs                                                                                                    | Korting                                                                                                    | Bedrag                                                                                                    | Grp E                                                                                                    | TW                                                                                                    |                                                                                                    |                                                                                                    |
| 144 The   | e                                                                                                    | 1                                                                                                    | 1,                                                                                                    | 70                                                                                                    |                                                                                                    | 1,70                                                                                                    | 1                                                                                                    | 1                                                                                                    |                                                                                                    |                                                                                                    |
| 216 Iris  | h Coffee                                                                                                    | 1                                                                                                    | 4,                                                                                                    | 75                                                                                                    |                                                                                                    | 4,75                                                                                                    | 2                                                                                                    | 2                                                                                                    |                                                                                                    |                                                                                                    |
|           |                                                                                                    |                                                                                                    |                                                                                                    |                                                                                                    |                                                                                                    |                                                                                                    |                                                                                                    |                                                                                                    |                                                                                                    |                                                                                                    |
|           | rijd<br>10:33.58<br>10:34.18<br>10:34.33<br>10:35.26<br>10:35.26<br>10:37.17<br>10:37.24<br>10:41.29<br>fdrukken<br>kelen O<br>mer Artti<br>144 The<br>216 Irisl | Omschrijving         Omschrijving           10:33-05         Kassaverkoop           10:34-18         Betaling           10:34-18         Betaling           10:34-18         Betaling           10:34-18         Betaling           10:34-18         Betaling           10:35-26         Kassaverkoop           10:37-17         Kassaverkoop           10:37-17         Kassaverkop           10:37-17 | Omschrijving         Bedrag           0033-58         Kasseverhoop         12,70           003-36         Kasseverhoop         12,70           003-36         Kasseverhoop         8,95           003-418         Betaling         8,95           003-43         Kasseverhoop         8,95           003-52         Kasseverhoop         1,75           0035-26         Kasseverhoop         7,135           0035-26         Kasseverhoop         7,135           0035-26         Kasseverhoop         1,70           0035-26         Kasseverhoop         1,70           0137-27         Kasseverhoop         1,70           0141-29         Betaling         116,300           Eindsaldo:         116,300         Eindsaldo:           etten         Afdruk op bon         E           etten         Omzetten         Finandeel           merg         Artike         Aattal           144         Thee         1           216         Irish Coffee         1 | Ind         Omschripting         Bedrag         Bedrag         Bedrag         Bedrag         Bedrag         Bedrag         Bedrag         Bedrag         Bedrag         Bond         Bond | Omschrijving         Bedrag         Bedrag         Dedrag         Dedrag <thdedrag< th=""> <thdedra< th=""> <thdedra< td=""><td>Inid         Omschrijving         Bedrag         Betrag         Bedrag         Betrag         Contack         Overige bet.           10:33-58         Kasseverkoop         12,70         -37,30         -37,30         -         -         -         -         -         -         -         -         -         -         -         -         -         -         -         -         -         -         -         -         -         -         -         -         -         -         -         -         -         -         -         -         -         -         -         -         -         -         -         -         -         -         -         -         -         -         -         -         -         -         -         -         -         -         -         -         -         -         -         -         -         -         -         -         -         -         -         -         -         -         -         -         -         -         -         -         -         -         -         -         -         -         -         -         -         -         -         -         -&lt;</td><td>Inid         Omschrijving         Bedrag         Bedrag         Bedrag         Contact         Overige bet.           003:35         Kasseverkoop         12,70         -37,30         -37,30         -37,30         -37,30         -10,35,26         Kasseverkoop         8,95        </td><td>Dirik         Omschrijving         Bedrag         Bedrag         Dedrag         Contant         Overige bet.           0033-59         Kasseverkoop         12,70         -37,30         -37,30         -37,30           10:34-18         Betaling         50,00         50,00         -07,30         -07,30           10:34-18         Betaling         50,00         50,00         -07,30         -07,30           10:34-18         Betaling         72,00         72,00         -07,30         -07,30         -07,30           10:35.26         Kassaverkoop         71,95         -07,95         -07,95         -07,95         -07,95         -07,95         -07,95         -07,95         -07,95         -07,95         -07,95         -07,95         -07,95         -07,95         -07,95         -07,95         -07,95         -07,95         -07,95         -07,95         -07,95         -07,95         -07,95         -07,95         -07,95         -07,95         -07,95         -07,95         -07,95         -07,95         -07,95         -07,95         -07,95         -07,95         -07,95         -07,95         1         4,75         4,75         2         -07,95         2</td><td>Inid         Omschrijving         Bedrag         Bedrag         Devinge bet.           0033 50         Kassevrkoop         12,70         -07,70         -07,70           1033 50         Kassevrkoop         12,70         -07,70         -07,70           1034 18         Betaling         50,00         50,00         10,00         10,00           1034 18         Betaling         50,00         50,00         10,00         10,00         10,00           1035 26         Kassaverkoop         3,95         10,00         10,00         10,00         10,00         10,00         10,00         10,00         10,00         10,00         10,00         10,00         10,00         10,00         10,00         10,00         10,00         10,00         10,00         10,00         10,00         10,00         10,00         10,00         10,00         10,00         10,00         10,00         10,00         10,00         10,00         10,00         10,00         10,00         10,00         10,00         10,00         10,00         10,00         10,00         10,00         10,00         10,00         10,00         10,00         10,00         10,00         10,00         10,00         10,00         10,00         10,00</td><td>Inid         Omschrijving         Bedrag         Bedrag         Dedrag         Contart         Overige bet.         Betaling         Betaling         Distribution         Betaling         Distribution         Betaling         Distribution         Betaling         Distribution         Distribution         Di</td></thdedra<></thdedra<></thdedrag<> | Inid         Omschrijving         Bedrag         Betrag         Bedrag         Betrag         Contack         Overige bet.           10:33-58         Kasseverkoop         12,70         -37,30         -37,30         -         -         -         -         -         -         -         -         -         -         -         -         -         -         -         -         -         -         -         -         -         -         -         -         -         -         -         -         -         -         -         -         -         -         -         -         -         -         -         -         -         -         -         -         -         -         -         -         -         -         -         -         -         -         -         -         -         -         -         -         -         -         -         -         -         -         -         -         -         -         -         -         -         -         -         -         -         -         -         -         -         -         -         -         -         -         -         -         -< | Inid         Omschrijving         Bedrag         Bedrag         Bedrag         Contact         Overige bet.           003:35         Kasseverkoop         12,70         -37,30         -37,30         -37,30         -37,30         -10,35,26         Kasseverkoop         8,95 | Dirik         Omschrijving         Bedrag         Bedrag         Dedrag         Contant         Overige bet.           0033-59         Kasseverkoop         12,70         -37,30         -37,30         -37,30           10:34-18         Betaling         50,00         50,00         -07,30         -07,30           10:34-18         Betaling         50,00         50,00         -07,30         -07,30           10:34-18         Betaling         72,00         72,00         -07,30         -07,30         -07,30           10:35.26         Kassaverkoop         71,95         -07,95         -07,95         -07,95         -07,95         -07,95         -07,95         -07,95         -07,95         -07,95         -07,95         -07,95         -07,95         -07,95         -07,95         -07,95         -07,95         -07,95         -07,95         -07,95         -07,95         -07,95         -07,95         -07,95         -07,95         -07,95         -07,95         -07,95         -07,95         -07,95         -07,95         -07,95         -07,95         -07,95         -07,95         -07,95         1         4,75         4,75         2         -07,95         2 | Inid         Omschrijving         Bedrag         Bedrag         Devinge bet.           0033 50         Kassevrkoop         12,70         -07,70         -07,70           1033 50         Kassevrkoop         12,70         -07,70         -07,70           1034 18         Betaling         50,00         50,00         10,00         10,00           1034 18         Betaling         50,00         50,00         10,00         10,00         10,00           1035 26         Kassaverkoop         3,95         10,00         10,00         10,00         10,00         10,00         10,00         10,00         10,00         10,00         10,00         10,00         10,00         10,00         10,00         10,00         10,00         10,00         10,00         10,00         10,00         10,00         10,00         10,00         10,00         10,00         10,00         10,00         10,00         10,00         10,00         10,00         10,00         10,00         10,00         10,00         10,00         10,00         10,00         10,00         10,00         10,00         10,00         10,00         10,00         10,00         10,00         10,00         10,00         10,00         10,00         10,00 | Inid         Omschrijving         Bedrag         Bedrag         Dedrag         Contart         Overige bet.         Betaling         Betaling         Distribution         Betaling         Distribution         Betaling         Distribution         Betaling         Distribution         Distribution         Di |

#### 3.2.3 Verzamelboeking

Start Mplus Touch Screen Kassa op door op de link te drukken vanuit Microsoft Windows. Wanneer Mplus Touch Screen Kassa is opgestart is het mogelijk om op de knop **Overige** te drukken. Ga daarna naar **Overzichten** -> **Verzamelboeking** en kies de gewenste datum.

Hier wordt per *op rekening* de gegevens weergegeven, deze kunnen worden geëxporteerd voor verder gebruik.

| Omschrijving         | Reknr. | Rekening             | Ext. reknr. | Debet  | Credit | Kassa saldo |
|----------------------|--------|----------------------|-------------|--------|--------|-------------|
| Contante verkopen    |        |                      |             |        |        |             |
| Beginsaldo           | 1      | Kassa                |             |        |        | 0,00        |
|                      | 2      | Tussen rekening      |             |        |        |             |
| Kassaverkopen        | 1      | Kassa                |             | 116,30 |        | 116,30      |
|                      | 50     | Afrondingen          |             |        |        |             |
| Omzet                | 101    | Omzetgroep 1         |             |        | 55,93  |             |
|                      | 102    | Omzetgroep 2         |             |        | 27,02  |             |
|                      | 103    | omzet groep 3        |             |        | 24,06  |             |
| BTW                  | 10     | BTW-groep 1          |             |        | 5,13   |             |
|                      | 11     | BTW-groep 2          |             |        | 4,16   |             |
| Kasontvangsten       | 1      | Kassa                |             | 194,65 |        | 310,95      |
|                      | 2      | Tussen rekening      |             | 194,65 |        |             |
| Uitgestelde betaling | 1      | Kassa                |             | 41,05  |        | 352,00      |
|                      | 30     | Uitgestelde betaling |             |        | 41,05  |             |
| Totaal kasgeld       | 1      | Kassa                |             |        | 352,00 | 0,00        |
|                      | 2      | Tussen rekening      |             | 352,00 |        |             |